# LANインターフェース 詳細仕様書 V2.1

2008.02

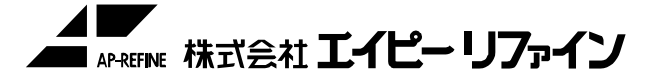

お使いになる前に、この詳細仕様書をお読み下さい。 お読みになった後は、いつでも使用できるよう、ファイル等に綴じて 大切に保管して下さい。 【注意】

- 1)本製品及び本書は当社の著作物です。 したがって本製品及び本書の一部または全部を無断で複製、複写、転載、改変することは 法律で禁じられています。
- 2)本製品は、医療機器、原子力設備や機器、航空宇宙機器、輸送設備や機器、 兵器システム等の人命に関る設備や機器、及び海底中継器、宇宙衛星などの高度な 信頼性を必要とする設備や、機器としての使用またはこれらに組み込んでの使用は 意図されておりません。 これら、設備や機器、制御システムなどに本製品を使用され、本製品の故障により、 人身事故、火災事故、社会的な損害などが生じても当社ではいかなる責任も負いかねます。 設備や機器、制御システムなどにおいて、冗長設計、火災延焼対策設計、 誤動作防止設計等、安全設計に万全を期されるようご注意願います。
- 3)本製品及び本書の内容については、改良のために予告なく変更することがあります。
- 4)当社は、お客様が【注意】の諸条件のいずれかに違反されたときは、いつでも本製品の ご使用を終了させることができるものとします。
- 5)本製品は日本国内仕様です。本製品を日本国外で使用された場合、当社は一切責任を 負いかねます。
- 6)本製品を運用した結果の他への影響については、上記にかかわらず責任は負いかねます のでご了承下さい。

| 1.LANインター    | -フェースボード<br>1-1.概要図<br>1-2.LANインターフェース接続概要図                                                        | 1  |
|--------------|----------------------------------------------------------------------------------------------------|----|
| 2.機能仕様       | 2-1.機能概要<br>2-2.LANインターフェース<br>2-3.TCP仕様<br>2-4.Config 設定                                          | 2  |
| 3.動作設定       | 3-1.Config 設定内容<br>3-2.デフォルト設定                                                                     | 8  |
| 4.UART(RS-23 | 2C/422・485)機能仕様<br>4-1.Client 専用モード<br>4-2.Server専用モード<br>4-3.Client・Serverモード<br>4-4.自動Client モード | 14 |
| 5.Keep Alive | / Idle 機能仕様<br>5-1.Keep Alive 方式・動作<br>5-2.Idle 方式・動作                                              | 16 |

< 目次 >

- 1. LANインターフェースボード
  - 1-1. 概要図

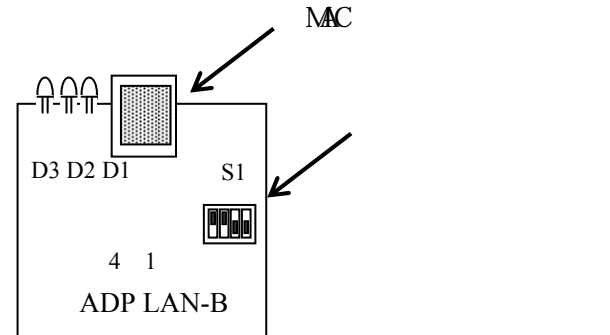

## 【LED】

D1...100M: 100Base-TXの時に点灯し、10Base-Tの時に消灯します。
 D2...LINK: LANケーブル接続時に点灯します。
 D3...DATA: データの送受信の時に点灯します。
 通常、電源を投入すると全て点灯し、約4秒後にD1及びD2、又はD2だけが点灯します。

【ディップスイッチ】

|          | 設定項目       | 1   | 2   | 3   | 4   |         |
|----------|------------|-----|-----|-----|-----|---------|
| 保守田      | ON固定       | ON  |     |     |     | …出荷時の設定 |
|          |            | 0FF |     |     |     |         |
| 保守田      | ON固定       |     | ON  |     |     |         |
| נה ני או |            |     | 0FF |     |     | u<br>L  |
| 通信モード    | 初期設定状態で通信  |     |     | ON  |     | 4       |
|          | 現状の設定状態で通信 |     |     | OFF |     | 4       |
| Config設定 | 設定モード      |     |     |     | ON  |         |
|          | オンラインモード   |     |     |     | OFF |         |

【出荷時の設定】

IPアドレス: 192.168.0.1 MACアドレス: 00-0E-41-××-××-××

1-2. LANインターフェース接続概要図

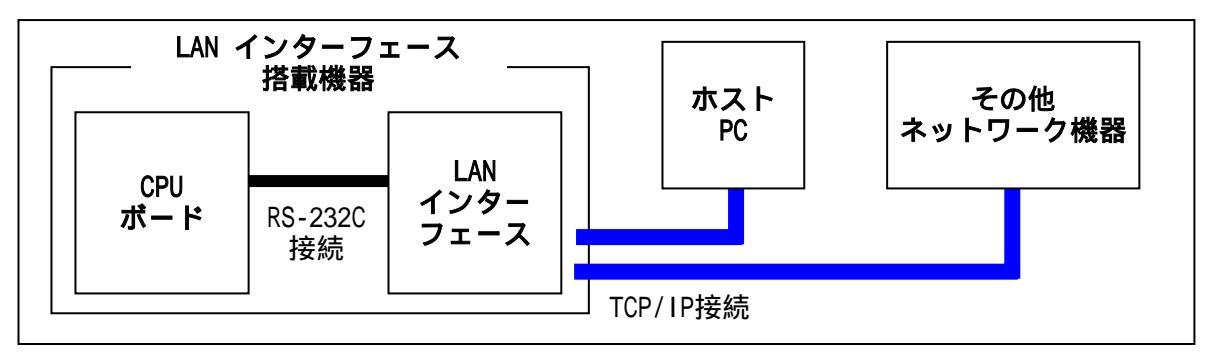

・LANインターフェースとLANインターフェース搭載機器間は、RS-232Cで接続します。 ・LANインターフェースとホスト及びその他ネットワーク機器間は、TCP/IPで接続します。

## 2. 機能仕様

## 2-1. 機能概要

1) 概要

本LSI は、RS-232C インターフェースからのシリアルデータをTCP セグメントに変換し、 LAN インターフェースからIPデータグラムとして送信する機能や、LAN インターフェースからの IPデータグラムをTCP処理し、RS-232Cインターフェースのシリアルデータとして送信する 機能があります。

また、DIO/SPI インターフェースがあり、SPIインターフェースを利用することにより ADCやDACとの接続が可能です。

SPI インターフェースは、TCP/IP を用いて制御する方式で、インターネット経由、

もしくはLANを介して、TCP/IP 端末からADCの読み出しやDACの設定等が容易に実現できます。 その際の4線式SPI は半二重通信です。

DIOには、入力(DI)、出力(DO) にそれぞれ8-bit ずつの端子があり、これらの入出力信号を TCP/IP 端末から制御が可能です。

また、DI の各ビットの入力変化を監視し、自動的にTCPパケットを生成する機能、

およびこれをビット単位でマスクする機能があります。

LAN は10BASE-T 半二重/ 100BASE-TX 半二重のどちらにも対応します。

TCP/IP 機能は、RFC1122 (Host Requirement) に準拠しており、ネットワーク環境で動作します。

## 2-2. LANインターフェース

1)インターフェース

| インターフェース       |                                 |  |  |  |  |
|----------------|---------------------------------|--|--|--|--|
| Ethernet (LAN) | Ethernet用ケーブル(カテゴリー 5 対応品)      |  |  |  |  |
| データフォーマット      | DIXフォーマットに対応                    |  |  |  |  |
| / データレート       | 10/100Mbps (半二重)に対応             |  |  |  |  |
|                | オートネゴシエーション機能により、自動選択           |  |  |  |  |
| ヘッダ            | IP_v4に対応                        |  |  |  |  |
| / フォーマット       | 最大データグラム長256Byte                |  |  |  |  |
|                | IP_Fragment / Reassembly 機能は未対応 |  |  |  |  |
|                | ToS / TTL固定                     |  |  |  |  |
| 最大データグラム長      | 256Byte                         |  |  |  |  |
| Routing        | CIDR対応                          |  |  |  |  |
|                | Static_Routing (1 個のデフォルト・ルート)  |  |  |  |  |
| ARP/ARP テーブル   | ARP_Request / Reply             |  |  |  |  |
|                | 最大4エントリ                         |  |  |  |  |
|                | エージング機能                         |  |  |  |  |
| ICMP           | Echo Request / Reply (Ping)     |  |  |  |  |

2) ケーブルレイアウト

<ケーブルレイアウト例>

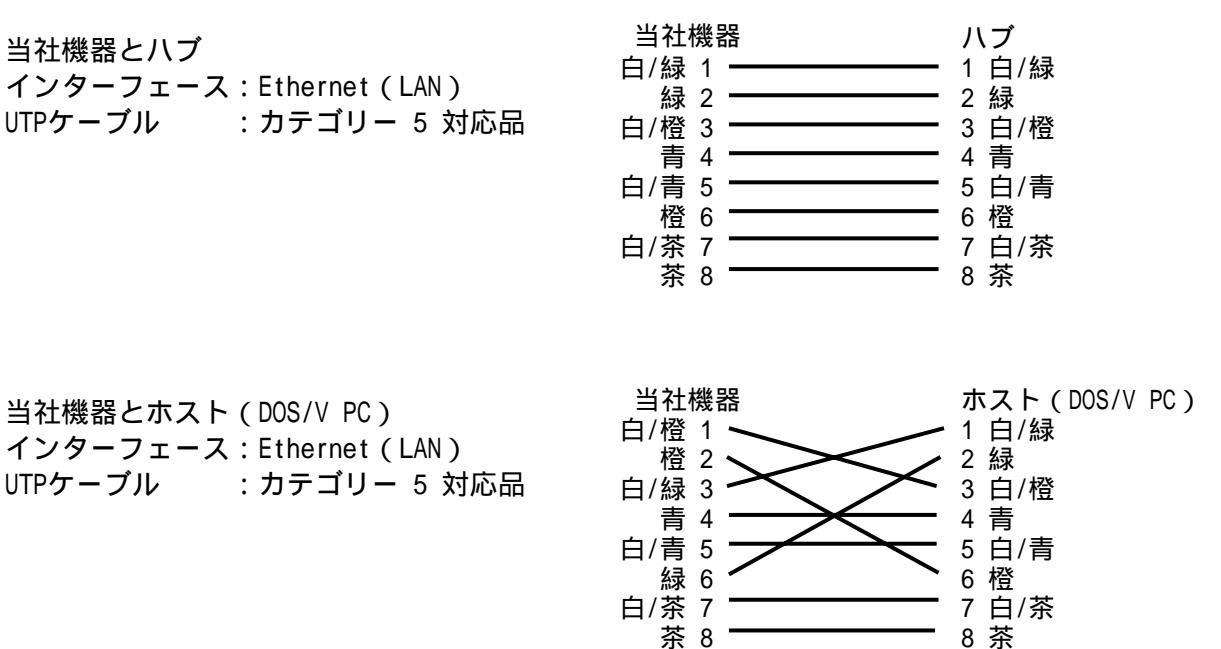

## 2-3. TCP仕様

- 1) Connection
  - 同時1コネクション(RS-232Cデータ)
  - Passive\_Open / Active\_Open のどちらにも対応(Passive\_Open にて待機/ RS-232Cインターフェースの動作でActive\_Open)
  - Active\_Open 時の相手側Socket 指定(1個のみ)
  - Passive\_Open を受け付ける相手側Socket 指定(複数)
- 2) Segment 送受信
  - Max\_Segment\_Size = 256Byte
  - RTO/UTO固定
  - SWS対応
  - Slow\_Start / Congestion\_Avoidance、Fast\_Retransmit / Fast\_Recovery 対応
- 3) Segment 送信タイミング
  - TCP送信バッファ内のデータがMSSに達した、もしくはRS-232C監視タイマが タイムオーバーした場合に、Segment 送信を実行。
  - Segment 送信では、まず、Rx\_FIFO内に残ったデータがあればこれを即座に転送し、 バッファ内のデータをSegment のデータとして送信を実行。
- 4) Keep Alive / Idle 監視機能
  - TCPレベルでのKeep Alive 機能をサポートします。また無通信監視による
  - コネクション切断機能あり。 詳細は、「5. Keep Alive/Idle 監視機能」を参照。
- 5) Connection 状態表示機能
  - TCP Connection が確立された状態では、RS-232CインターフェースのCD端子がHigh となる。

## 2-4. Config 設定

## 1) 設定方式

- RS-232Cインターフェースからの設定
- 9600bps、8bit、Non\_Parity に固定
- 専用プロトコルで制御
- Config 表示機能、EEPROM への書き込み機能 LAN からのTelnet による設定
- Port#固定(23)
- 設定内容、設定方式は、RS-232Cからの設定と同じ 設定されたConfig データのセーブ・ロード
- 外付けのシリアルEEPROM に設定値を格納。
- save コマンドによりEEPROM へのConfig データのセーブを指示。
- リセット時にEEPROM からConfig データをロード。
- 2) 設定項目
  - 自局アドレス
  - サブネット長
  - Default\_Route のIPアドレス
  - Active\_Open におけるForeign\_Socket
  - アイドルタイマ: Enable / Disable、タイマ値(秒)
  - RS-232C データレート・データフォーマット
  - など、その他詳細は「6.動作設定」を参照
- 3) EEPROM 仕様
  - CS / SK / DI / DO 方式の4線式シリアルEEPROM。(オートアドレスインクリメントなし) 推奨EEPROM・・・AT93C46(ATMEL製)
  - 16-bit / word 構成。(EEPROM 容量1Kbit)
  - LV-TTLインターフェース。
- 4) Config設定方法
  - 設定ツールによる場合
  - 「NCSetupマニュアルA.pdf」 参照。
  - 専用設定ツールをインストールする必要があります。
  - インストールする環境によっては正常動作しない可能性がありますので、
  - 専用環境を構築することをお薦めします。
  - 尚、上記設定ツール及びその動作環境における動作を保障し兼ねますので、ご了承下さい。 Telnetによる場合
  - TelnetにてConfig設定メニューに入ります。
  - 「PASSWORD:」と表示されますので、指定されているパスワードを入力します。
  - 各項目の値を変更します。
  - 例: IPアドレスを192.168.5.20に変更したい場合。
    - I\_ip = 192.168.5.20と入力し、リターンキーを押下します。
  - 各項目の値を変更した場合、設定を保存します。
  - 例: saveと入力し、リターンキーを押下します。
  - IPアドレスが不明確でTelnetによる設定変更が不可能な場合、ディップスイッチを 変更(S1-3をONに変更)し、電源を投入することで、LANボードをデフォルト値設定で 起動させることが可能です。設定変更/保存後、電源を切断します。 ディップスイッチを元の状態(S1-3をOFF)に戻し、電源を投入することで、
  - 再度設定した状態で通信/制御が可能です。

MTR設定による場合

各機器の通信速度を9600bpsに変更する必要があります。 また、ディップスイッチを変更(S1-4をON)することで、MTRモード上で各項目の値を 変更可能です。ただし、機器との通信を制御する項目については、変更できません。

<LAN-ADP typf>

A: I ip

自局IPアドレスの設定を行います。 リターンキーを押すと入力可能画面に切り替わります。 10キーでIPアドレスを入力し、リターンキーで決定します。

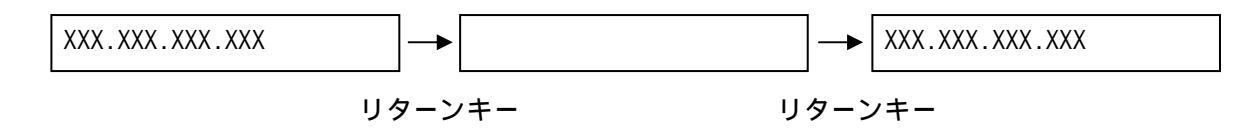

B: mask

自局IPアドレスに対するサブネットマスク長の設定を行います。 リターンキーを押すと入力可能画面に切り替わります。 10キーでサブネットマスク長を入力し、リターンキーで決定します。

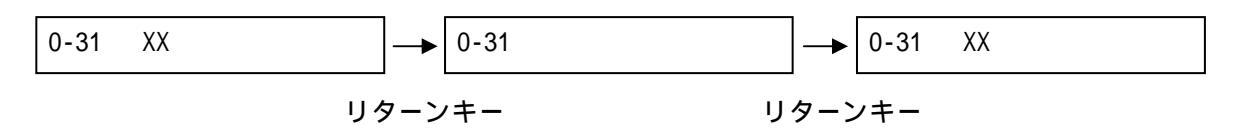

C: gwip

Default\_Route\_Gateway のIP アドレスの設定を行います。 リターンキーを押すと入力可能画面に切り替わります。 10キーでIPアドレスを入力し、リターンキーで決定します。

D: f ip

Active\_Open を行う際の相手側ホストのIP アドレスの設定を行います。 リターンキーを押すと入力可能画面に切り替わります。 10キーでIPアドレスを入力し、リターンキーで決定します。

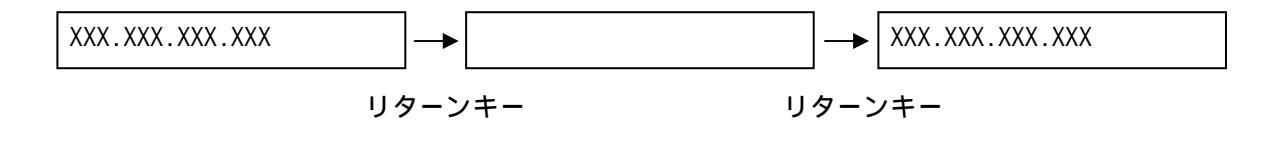

E: I\_pt

自局ポート番号の設定を行います。 リターンキーを押すと入力可能画面に切り替わります。 10キーで自局ポート番号を入力し、リターンキーで決定します。

| 0-65535 | XXXX |     | 0-65535 |     | 0-65535 | XXXX |
|---------|------|-----|---------|-----|---------|------|
|         | IJź  | マーン | /=      | ターン | /キー     |      |

F: f\_pt

相手側ポート番号の設定を行います。 リターンキーを押すと入力可能画面に切り替わります。 10キーで相手側ポート番号を入力し、リターンキーで決定します。

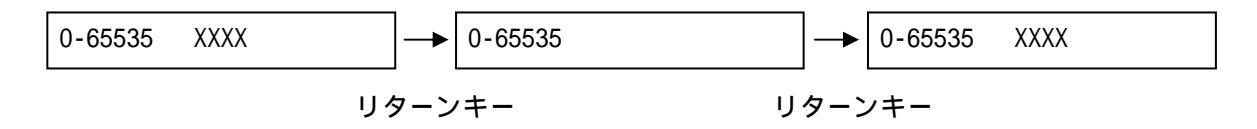

G: idle

無通信状態が一定期間継続した場合、TCP コネクションを切断するIdle\_Timer機能の Enable / Disable を設定します。F2キーを押すと、idleがdisable / enableと 切り替わります。リターンキーで決定します。

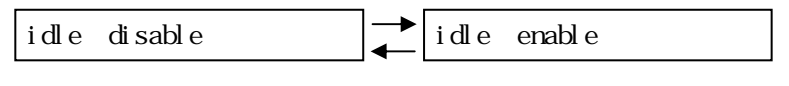

F2キーで切り替え

H: keep

無通信状態が一定期間継続した場合、Keep パケットを送信するKeep\_Alive 機能の Enable / Disable を設定します。 F2キーを押すと、keepがdisable / enableと切り替わります。 リターンキーで決定します。

| keep | disable | <b> </b> ↓ | keep | enable |
|------|---------|------------|------|--------|
|      |         | -          |      |        |

F2キーで切り替え

l: timr

ldle\_Timer機能、Keep\_Alive 機能を動作させるための時間を設定します。 リターンキーを押すと入力可能画面に切り替わります。 10キーで時間を入力し、リターンキーで決定します。単位は「分」です。

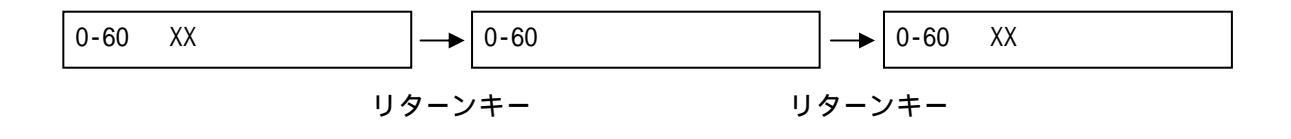

J: mdem

通信相手が本LSIかを設定します。 F2キーを押すと、mdemがLSILb9イコウ/LSIタイコウと切り替わります。 リターンキーで決定します。

mdem LSIL9130 mdem LSI91כל

F2キーで切り替え

K: dmask

DIO\_In の変化を検出した場合にこれを通知するTCP\_Segment を送信する機能の Enable / Disable を、ビット単位で設定します。 リターンキーを押すと入力可能画面に切り替わります。 10キーで1:Enable / 0:Disable を入力し、リターンキーで決定します。

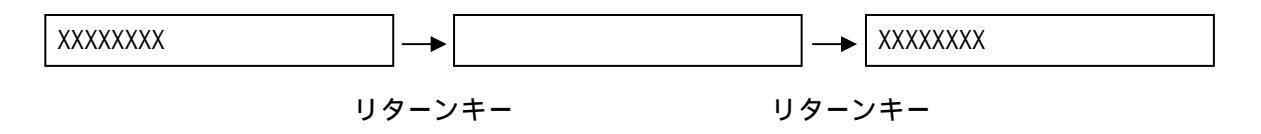

L: edge

SPI において、SPI\_SCLK 信号の立ち上がり、立ち下りのどちらのエッジにおいて SPI\_DI データが確定するかを設定します。 F2キーを押すと、edgeがタチサガリカクテイ / タチアガリカクテイと切り替わります。 リターンキーで決定します。

タチサカ リカクテイ タチアカ リカクテイ

F2キーで切り替え

M: conn

Idle 状態時にActive\_Open をTry するかどうかを設定します。 F2キーを押すと、connがdisable / enableと切り替わります。 リターンキーで決定します。

| conn | disable |   | conn | enable |
|------|---------|---|------|--------|
|      |         | - |      |        |

F2キーで切り替え

N: rarp

Reverse Arp によるI\_ip の設定動作の有効、無効を設定します。 F2キーを押すと、rarpがdisable / enableと切り替わります。 リターンキーで決定します。

| conn     | disable | ]→ | conn   | enable  |
|----------|---------|----|--------|---------|
| 1 001111 | 4104010 |    | 001111 | 0110010 |

F2キーで切り替え

0: ip01 ~ V: ip08
 Passive\_Open を許可する相手側ホストのIP アドレスの設定を行います。
 リターンキーを押すと入力可能画面に切り替わります。
 10キーでIPアドレスを入力し、リターンキーで決定します。

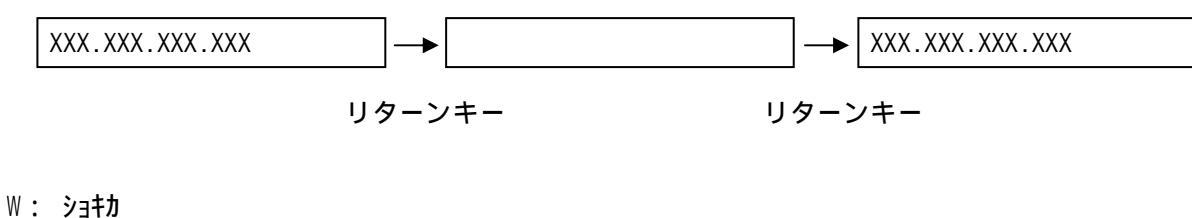

. ノゴね。 出荷時の状態に戻します。 リターンキーで初期化します。

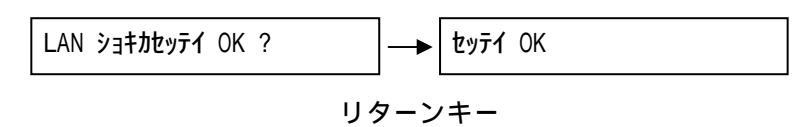

X: Mac Address 自局Mac Address を表示します。

## 3. 動作設定

本LSIの動作は、外付けのEEPROM に書き込まれたConfig データ、および端子入力により制御します。 Config データの設定には、シリアルインターフェース(9600bps、8bit、Non\_Parity 固定)を 使用する方法とTelnet(23番port)を使用する方法があります。 (Telnet接続にも、下記設定値ipO1~ipO8 Passive\_Open 受付許可ip の設定を適用します。) また、MODE\_SEL端子、CONF\_START 端子、CONF\_INIT 端子の設定の組み合わせにより、 LSI の動作を規定します。]

MTRモードでの設定の場合は、機器内よりシリアルインターフェースによる通信を行います。

## 3-1. Config 設定内容

本LSIにおけるConfig の設定内容を以下に示します。

| No | Command | ltem            | Description                                         | MTRモード設定 |
|----|---------|-----------------|-----------------------------------------------------|----------|
| 1  | l_ip    | Local_ip 表示・    | 設定コマンド                                              | A. I_ip  |
|    |         | 内容              | 自局IPアドレスの表示・設定を行います。                                |          |
|    |         | 表示動作            | I_ip return 現在の設定内容を表示します。                          |          |
|    |         | 設定動作            | I_ip=(a.b.c.d)return (a.b.c.d)の設定をします。              |          |
|    |         | 設定範囲            | (0~255.0~255.0~255.0~255)                           |          |
|    |         |                 | 但し、I_ip = 0.0.0.0 はNG。                              |          |
|    |         | Default         | 192.168.0.1                                         |          |
| 2  | mask    | mask_address 表  | 示・設定コマンド                                            | B. mask  |
|    |         | 内容              | 自局IPアドレスに対するサブネットマスク長の表示・設定を行います。                   |          |
|    |         | 表示動作            | mask return 現在の設定内容を表示します。                          |          |
|    |         | 設定動作            | mask=(a)return (a)の設定をします。                          |          |
|    |         | 設定範囲            | (0~31)                                              |          |
|    |         | Default         | 24                                                  |          |
| 3  | gwip    | default_route_i | p 表示・設定コマンド                                         | C. gwip  |
|    |         | 内容              | Default_Route_Gateway のIP アドレスの表示・設定を行います。          |          |
|    |         | 表示動作            | gwip return 現在の設定内容を表示します。                          |          |
|    |         | 設定動作            | gwip=(a.b.c.d)return (a.b.c.d)の設定をします。              |          |
|    |         | 設定範囲            | $(0 \sim 255.0 \sim 255.0 \sim 255.0 \sim 255)$     |          |
|    |         |                 | 但し、0.0.0.0はDefault_Route_Gateway が設定されていないことを意味します。 |          |
|    |         | Default         | 0.0.0                                               |          |

| 4            | <i>c</i> ·           | · · · ±-                                                                                                    |                                                                                                    |                    |
|--------------|----------------------|----------------------------------------------------------------------------------------------------|----------------------------------------------------------------------------------------------------|--------------------|
| 4            | r_ip                 | foreign_ip 衣示                                                                                                    |                                                                                                    | D. T_IP            |
|              |                      | 内谷                                                                                                    | Active_Open を行つ除の相手側ボストのIP アドレスの表示・設定を行います。                                                                                                    |                    |
|              |                      |                                                                                                    | この項目に0.0.0.0を設定してある場合は、Active_Open 動作を実行しない                                                                                                    |                    |
|              |                      |                                                                                                    | ことを意味します。                                                                                                    |                    |
|              |                      | 表示動作                                                                                                    | f_ip return 現在の設定内容を表示します。                                                                                                    |                    |
|              |                      | 設定動作                                                                                                    | f_ip=(a.b.c.d)return (a.b.c.d)の設定をします。                                                                                                    |                    |
|              |                      | 設定範囲                                                                                                    | (0 ~ 255.0 ~ 255.0 ~ 255.0 ~ 255)                                                                                                    |                    |
|              |                      | Default                                                                                                    | 0.0.0.0                                                                                                    |                    |
| 5            | l nt                 | local port 表示                                                                                                    | ・設定コマンド                                                                                                    | Elnt               |
| Ŭ            | 1_p1                 | hoodin_point 农家<br>内容                                                                                                    | 白局ポート番号の表示・設定を行います                                                                                                    |                    |
|              |                      | r 3 🖽                                                                                                    | コロホート番号けない Rec Clivice Open 時 世通です                                                                                                    |                    |
|              |                      | <b>≠</b> 二新//=                                                                                                    | Lot return - 現在の訳字中容をまこします                                                                                                    | _                  |
|              |                      | 衣示到作                                                                                                    | I_pt return 現任の設定内谷を衣示します。                                                                                                    |                    |
|              |                      | 設定動作                                                                                                    | I_pt=(a) return (a)の設定をします。                                                                                                    |                    |
|              |                      | 設定範囲                                                                                                    | (0 ~ 65535)                                                                                                    |                    |
|              |                      |                                                                                                    | 但し、23番ボートはTelnet で使用していますので設定しないで下さい。                                                                                                    |                    |
|              |                      | Default                                                                                                    | 9004                                                                                                    |                    |
| 6            | f_pt                 | foregin_port 表                                                                                                    | 示・設定コマンド                                                                                                    | F.f_pt             |
|              |                      | 内容                                                                                                    | 相手側ポート番号の表示・設定を行います。                                                                                                    |                    |
|              |                      |                                                                                                    | このポート番号は、Active_Opne 時の相手先ポート番号です。                                                                                                    |                    |
|              |                      | 表示動作                                                                                                    | fpt return 現在の設定内容を表示します。                                                                                                    |                    |
|              |                      | 設定動作                                                                                                    | f pt=(a) return (a)の設定をします。                                                                                                    | 1                  |
|              |                      | 設定範囲                                                                                                    | (0 ~ 65535)                                                                                                    | -                  |
|              |                      | Dofoult                                                                                                    |                                                                                                    | -1                 |
| -            |                      |                                                                                                    |                                                                                                    | a : u              |
| 1            | Idle                 | 1010 表示・設正                                                                                                    |                                                                                                    | G. Idle            |
|              |                      | 内谷                                                                                                    | 無通信状態が一定期間継続した場合、TCP コネクションを切断する                                                                                                    |                    |
|              |                      |                                                                                                    | Idle_Timer機能のEnable / Disable を表示・設定します。                                                                                                    |                    |
|              |                      | 表示動作                                                                                                    | idle return 現在の設定内容を表示します。                                                                                                    |                    |
|              |                      | 設定動作                                                                                                    | idle=(a)return (a)の設定をします。                                                                                                    |                    |
|              |                      | 設定範囲                                                                                                    | (O : Disable / 1: Enable)                                                                                                    |                    |
|              |                      |                                                                                                    | 但し、keep がEnable に設定されている場合は、本設定を                                                                                                    |                    |
|              |                      |                                                                                                    |                                                                                                    |                    |
|              |                      |                                                                                                    | Enable にすることはできません。                                                                                                    |                    |
|              |                      | Default                                                                                                    | Enable にすることはできません。<br>0                                                                                                    | -                  |
| 8            | keep                 | Default<br>keep 表示・設定                                                                                                    | Enable にすることはできません。<br>0<br>コマンド                                                                                                    | H. keep            |
| 8            | keep                 | Default<br>keep 表示・設定<br>内容                                                                                                    | Enable にすることはできません。<br>0<br>コマンド<br>毎通信状態が一定期間継続した場合、Keep パケットを                                                                                                    | H. keep            |
| 8            | keep                 | Default<br>keep 表示・設定<br>内容                                                                                                    | Enable にすることはできません。<br>0<br>コマンド<br>無通信状態が一定期間継続した場合、Keep パケットを<br>詳信するKeep Alive 機能のEnable / Disable を表示・設定します                                                                                                    | H. keep            |
| 8            | keep                 | Default<br>keep 表示・設定<br>内容                                                                                                    | Enable にすることはできません。<br>0<br>コマンド<br>無通信状態が一定期間継続した場合、Keep パケットを<br>送信するKeep_Alive 機能のEnable / Disable を表示・設定します。<br>koop roturn 現在の設定内容を表示します。                                                                                                    | H. keep            |
| 8            | keep                 | Default<br>keep 表示・設定<br>内容<br>表示動作                                                                                                    | Enable にすることはできません。<br>0<br>コマンド<br>無通信状態が一定期間継続した場合、Keep パケットを<br>送信するKeep_Alive 機能のEnable / Disable を表示・設定します。<br>keep return 現在の設定内容を表示します。                                                                                                    | H. keep            |
| 8            | keep                 | Default<br>keep 表示・設定<br>内容<br>表示動作<br>設定動作                                                                                                    | Enable にすることはできません。<br>0<br>コマンド<br>無通信状態が一定期間継続した場合、Keep パケットを<br>送信するKeep_Alive 機能のEnable / Disable を表示・設定します。<br>keep return 現在の設定内容を表示します。<br>keep=(a)return (a)の設定をします。                                                                                                    | H. keep            |
| 8            | keep                 | Default<br>keep 表示・設定<br>内容<br>表示動作<br>設定動作<br>設定範囲                                                                                                    | Enable にすることはできません。<br>0<br>コマンド<br>無通信状態が一定期間継続した場合、Keep パケットを<br>送信するKeep_Alive 機能のEnable / Disable を表示・設定します。<br>keep return 現在の設定内容を表示します。<br>keep=(a)return (a)の設定をします。<br>(0: Disable / 1: Enable)                                                                                                    | H. keep            |
| 8            | keep                 | Default<br>keep 表示・設定<br>内容<br>表示動作<br>設定動作<br>設定範囲                                                                                                    | Enable にすることはできません。<br>0<br>コマンド<br>無通信状態が一定期間継続した場合、Keep パケットを<br>送信するKeep_Alive 機能のEnable / Disable を表示・設定します。<br>keep return 現在の設定内容を表示します。<br>keep=(a)return (a)の設定をします。<br>(0 : Disable / 1: Enable)<br>但し、idle がEnable に設定されている場合は、本設定を                                                                                                    | H. keep            |
| 8            | keep                 | Default<br>keep 表示・設定<br>内容<br>表示動作<br>設定動作<br>設定範囲                                                                                                    | Enable にすることはできません。<br>0<br>コマンド<br>無通信状態が一定期間継続した場合、Keep パケットを<br>送信するKeep_Alive 機能のEnable / Disable を表示・設定します。<br>keep return 現在の設定内容を表示します。<br>keep=(a)return (a)の設定をします。<br>(0 : Disable / 1: Enable)<br>但し、idle がEnable に設定されている場合は、本設定を<br>Enable にすることはできません。                                                                                                    | H. keep            |
| 8            | keep                 | Default<br>keep 表示・設定<br>内容<br>表示動作<br>設定範囲<br>Default                                                                                                    | Enable にすることはできません。<br>0<br>コマンド<br>無通信状態が一定期間継続した場合、Keep パケットを<br>送信するKeep_Alive 機能のEnable / Disable を表示・設定します。<br>keep return 現在の設定内容を表示します。<br>keep=(a)return (a)の設定をします。<br>(0 : Disable / 1: Enable)<br>但し、idle がEnable に設定されている場合は、本設定を<br>Enable にすることはできません。<br>0                                                                                                    | H. keep            |
| 8            | keep<br>timr         | Default<br>keep 表示・設定<br>内容<br>表示動作<br>設定範囲<br>Default<br>無通信監視タイマ                                                                                                    | Enable にすることはできません。 0 コマンド 無通信状態が一定期間継続した場合、Keep パケットを 送信するKeep_Alive 機能のEnable / Disable を表示・設定します。 keep return 現在の設定内容を表示します。 keep=(a)return (a)の設定をします。 (0 : Disable / 1: Enable) 但し、idle がEnable に設定されている場合は、本設定を Enable にすることはできません。 0 coTimer値表示・設定コマンド                                                                                                    | H. keep            |
| 8            | keep<br>timr         | Default<br>keep 表示・設定<br>内容<br>表示動作<br>設定動作<br>設定範囲<br>Default<br>無通信監視タイマ<br>内容                                                                                                    | Enable にすることはできません。<br>0<br>コマンド<br>無通信状態が一定期間継続した場合、Keep パケットを<br>送信するKeep_Alive 機能のEnable / Disable を表示・設定します。<br>keep return 現在の設定内容を表示します。<br>keep=(a)return (a)の設定をします。<br>(0 : Disable / 1: Enable)<br>但し、idle がEnable に設定されている場合は、本設定を<br>Enable にすることはできません。<br>0<br>COTimer値表示・設定コマンド<br>Idle_Timer機能、Keep_Alive 機能を動作させるための時間を表示・設定します。                                                                                                    | H. keep<br>H. keep |
| 8            | keep<br>timr         | Default<br>keep 表示・設定<br>内容<br>表示動作<br>設定動作<br>設定範囲<br>Default<br>無通信監視タイマ                                                                                                    | Enable にすることはできません。 0 コマンド 無通信状態が一定期間継続した場合、Keep パケットを 送信するKeep_Alive 機能のEnable / Disable を表示・設定します。 keep return 現在の設定内容を表示します。 keep=(a)return (a)の設定をします。 (0 : Disable / 1: Enable) 但し、idle がEnable に設定されている場合は、本設定を Enable にすることはできません。 0 CoTimer値表示・設定コマンド Idle_Timer機能、Keep_Alive 機能を動作させるための時間を表示・設定します。 単位は「分」です。                                                                                                    | H. keep            |
| 8            | keep<br>timr         | Default<br>keep 表示・設定<br>内容<br>表示動作<br>設定範囲<br>Default<br>無通信監視タイマ<br>表示動作                                                                                                    | Enable にすることはできません。 0 コマンド 無通信状態が一定期間継続した場合、Keep パケットを 送信するKeep_Alive 機能のEnable / Disable を表示・設定します。 keep return 現在の設定内容を表示します。 keep=(a)return (a)の設定をします。 (0 : Disable / 1: Enable) 但し、idle がEnable に設定されている場合は、本設定を Enable にすることはできません。 0 cのTimer値表示・設定コマンド Idle_Timer機能、Keep_Alive 機能を動作させるための時間を表示・設定します。                                                                                                    | H. keep            |
| 8            | keep<br>timr         | Default<br>keep 表示・設定<br>内容<br>表定動作<br>設定範囲<br>Default<br>無通信監視タイマ<br>大容<br>表示動作<br>設定動作                                                                                                    | Enable にすることはできません。 0 コマンド 無通信状態が一定期間継続した場合、Keep パケットを 送信するKeep_Alive 機能のEnable / Disable を表示・設定します。 keep return 現在の設定内容を表示します。 (0 : Disable / 1: Enable) 但し、idle がEnable に設定されている場合は、本設定を Enable にすることはできません。 0 CのTimer値表示・設定コマンド Idle_Timer機能、Keep_Alive 機能を動作させるための時間を表示・設定します。 単位は「分」です。 timr return 現在の設定内容を表示します。 timr return (a)の設定をします。                                                                                                    | H. keep            |
| 8            | keep<br>timr         | Default<br>keep 表示・設定<br>内容<br>表定動作<br>設定範囲<br>Default<br>無函容<br>表定意動作<br>意定動作<br>該定<br>動作                                                                                                    | Enable にすることはできません。<br>0<br>コマンド<br>無通信状態が一定期間継続した場合、Keep パケットを<br>送信するKeep_Alive 機能のEnable / Disable を表示・設定します。<br>keep return 現在の設定内容を表示します。<br>keep=(a) return (a)の設定をします。<br>(0 : Disable / 1: Enable)<br>但し、idle がEnable に設定されている場合は、本設定を<br>Enable にすることはできません。<br>0<br>COTimer植表示・設定コマンド<br>Idle_Timer機能、Keep_Alive 機能を動作させるための時間を表示・設定します。<br>単位は「分」です。<br>timr return 現在の設定内容を表示します。<br>timr return (a)の設定をします。<br>(1~60)                                                                                                    | H. keep            |
| 8            | keep<br>timr         | Default<br>keep 表示・設定<br>内容<br>表示動作<br>設定範囲<br>Default<br>無通信監視タイマ<br>内容<br>表示動作<br>設定範囲<br>Default<br>Default                                                                                                    | Enable にすることはできません。<br>0<br>コマンド<br>無通信状態が一定期間継続した場合、Keep パケットを<br>送信するKeep_Alive 機能のEnable / Disable を表示・設定します。<br>keep return 現在の設定内容を表示します。<br>keep=(a) return (a)の設定をします。<br>(0: Disable / 1: Enable)<br>但し、idle がEnable に設定されている場合は、本設定を<br>Enable にすることはできません。<br>0<br>coTimer値表示・設定コマンド<br>Idle_Timer機能、Keep_Alive 機能を動作させるための時間を表示・設定します。<br>単位は「分」です。<br>timr return 現在の設定内容を表示します。<br>timr=(a) return (a)の設定をします。<br>(1~60)<br>60                                                                                                    | H. keep            |
| 9            | keep<br>timr         | Default<br>keep 表示・設定<br>内容<br>表示動作<br>設定範囲<br>Default<br>無通信監視タイマ<br>内容<br>表示動作<br>設定範囲<br>Default<br>設定範囲<br>Default<br>RS-232Cインター                                                                                                    | Enable にすることはできません。 0 コマンド 無通信状態が一定期間継続した場合、Keep パケットを 送信するKeep_Alive 機能のEnable / Disable を表示・設定します。 keep return 現在の設定内容を表示します。 (0 : Disable / 1: Enable) 但し、idle がEnable に設定されている場合は、本設定を Enable にすることはできません。 0 CoTimer値表示・設定コマンド Idle_Timer機能、Keep_Alive 機能を動作させるための時間を表示・設定します。 単位は「分」です。 timr return 現在の設定内容を表示します。 timrre(a) return (a)の設定をします。 (1~60) 60 フェース接続モード表示・設定コマンド                                                                                                    | H. keep            |
| 8<br>9<br>10 | keep<br>timr<br>mode | Default<br>keep 表示・設定<br>内容<br>表示動作<br>設定範囲<br>Default<br>無通信監視タイマ<br>内容<br>表示動作<br>設定範囲<br>Default<br>RS-232Cインター                                                                                                    | Enable にすることはできません。<br>0<br>コマンド<br>無通信状態が一定期間継続した場合、Keep パケットを<br>送信するKeep_Alive 機能のEnable / Disable を表示・設定します。<br>keep return 現在の設定内容を表示します。<br>keep=(a) return (a)の設定をします。<br>(0 : Disable / 1: Enable)<br>但し、idle がEnable に設定されている場合は、本設定を<br>Enable にすることはできません。<br>0<br>CのTimer値表示・設定コマンド<br>Idle_Timer機能、Keep_Alive 機能を動作させるための時間を表示・設定します。<br>単位は「分」です。<br>timr return 現在の設定内容を表示します。<br>timr=(a) return (a)の設定をします。<br>(1~60)<br>60<br>フェース接続モード表示・設定コマンド                                                                                                    | H. keep            |
| 8<br>9<br>10 | keep<br>timr<br>mode | Default<br>keep 表示・設定<br>内容<br>表示動作<br>設定範囲<br>Default<br>無通信監視タイマ<br>内容<br>表示動作<br>設定範囲<br>Default<br>RS-232Cインター<br>内容                                                                                                    | Enable にすることはできません。         0         コマンド         無通信状態が一定期間継続した場合、Keep パケットを         送信するKeep_Alive 機能のEnable / Disable を表示・設定します。         keep return       現在の設定内容を表示します。         keep=(a) return       (a)の設定をします。         (0 : Disable / 1: Enable)         但し、idle がEnable に設定されている場合は、本設定を         Enable にすることはできません。         0         coTimer値表示・設定コマンド         Idle_Timer機能、Keep_Alive 機能を動作させるための時間を表示・設定します。         単位は「分」です。         timr=(a) return       現在の設定内容を表示します。         timr=(a) return       (a)の設定をします。         (1~60)       60         フェース接続モード表示・設定コマンド         RS-232Cインターフェースの接続モードを表示・設定します。         cota たせいで、現在の設定内容を中容する                                                                                                    | H. keep            |
| 8<br>9<br>10 | keep<br>timr<br>mode | Default<br>keep 表示・設定<br>内容<br>表示動作<br>設定範囲<br>Default<br>無通信監視タイマ<br>内容<br>表示動作<br>設定定範囲<br>Default<br>無否動作<br>設定定範囲<br>Default<br>RS-232Cインター<br>内容<br>表示動作                                                                                                    | Enable にすることはできません。         0         コマンド         無通信状態が一定期間継続した場合、Keep パケットを         送信するKeep_Alive 機能のEnable / Disable を表示・設定します。         keep return       現在の設定内容を表示します。         keep=(a) return       (a)の設定をします。         (0: Disable / 1: Enable)       (b)         但し、idle がEnable に設定されている場合は、本設定を         Enable にすることはできません。       0         マのTimer植表示・設定コマンド         Idle_Timer機能、Keep_Alive 機能を動作させるための時間を表示・設定します。         単位は「分」です。         timr return       現在の設定内容を表示します。         (1~60)         60         フェース接続モード表示・設定コマンド         RS-232Cインターフェースの接続モードを表示・設定します。         mode return       現在の設定内容を表示します。                                                                                                    | H. keep            |
| 9<br>9       | keep<br>timr<br>mode | Default           keep 表示・設定           内容           表示動作           設定範囲           Default           無商容           設定範囲           Default           展通信監視タイマー           支定範囲           Default           RS-232Cインター           内容           設定前四                                                                 | Enable にすることはできません。         0         コマンド         無通信状態が一定期間継続した場合、Keep パケットを         送信するKeep_Alive 機能のEnable / Disable を表示・設定します。         keep return 現在の設定内容を表示します。         keep=(a) return (a)の設定をします。         (0: Disable / 1: Enable)         但し、idle がEnable に設定されている場合は、本設定を         Enable にすることはできません。         0         20Timer値表示・設定コマンド         Idle_Timer機能、Keep_Alive 機能を動作させるための時間を表示・設定します。         単位は「分」です。         timr return 現在の設定内容を表示します。         (1~60)         60         フェース接続モード表示・設定コマンド         RS-232Cインターフェースの接続モードを表示・設定します。         mode return 現在の設定内容を表示します。         mode return 現在の設定内容を表示します。                                                                                                    | H. keep            |
| 9            | keep<br>timr<br>mode | Default<br>keep 表示・設定<br>内容<br>表示動作<br>設定範囲<br>Default<br>無通信監視タイマ<br>内容<br>表定範囲<br>Default<br>RS-232Cインター<br>内表で動作<br>設定範囲<br>Default<br>RS-232Cインター<br>内表で動作<br>設定範囲                                                                                                    | Enable にすることはできません。         0         コマンド         無通信状態が一定期間継続した場合、Keep パケットを         送信するKeep_Alive 機能のEnable / Disable を表示・設定します。         keep return 現在の設定内容を表示します。         keep=(a) return (a)の設定をします。         (0: Disable / 1: Enable)         但し、idle がEnable に設定されている場合は、本設定を         Enable にすることはできません。         0         CoTimer値表示・設定コマンド         Idle_Timer機能、Keep_Alive 機能を動作させるための時間を表示・設定します。         単位は「分」です。         timr return 現在の設定内容を表示します。         (1~60)         60         フェース接続モード表示・設定コマンド         RS-232Cインターフェースの接続モードを表示・設定します。         mode return 現在の設定内容を表示します。         mode=(a) return (a)の設定をします。         (0~3)         10         10                                                                                                    | H. keep            |
| 9            | keep<br>timr<br>mode | Default<br>keep 表示・設定<br>内容<br>表示動作<br>設定範囲<br>Default<br>無通信監視タイマ<br>内容<br>表示動作<br>設定範囲<br>Default<br>RS-232Cインター<br>内容示動作<br>設定範囲<br>Default<br>RS-232Cインター                                                                                                    | Enable にすることはできません。         0         コマンド         無通信状態が一定期間継続した場合、Keep パケットを         送信するKeep_Alive 機能のEnable / Disable を表示・設定します。         keep return 現在の設定内容を表示します。         keep=(a) return (a)の設定をします。         (0: Disable / 1: Enable)         但し、idle がEnable に設定されている場合は、本設定を         Enable にすることはできません。         0         coTimer値表示・設定コマンド         Idle_Timer機能、Keep_Alive 機能を動作させるための時間を表示・設定します。         単位は「分」です。         timr return 現在の設定内容を表示します。         (1~60)         60         フェース接続モード表示・設定コマンド         RS-232Cインターフェースの接続モードを表示・設定します。         mode return 現在の設定内容を表示します。         mode return 現在の設定内容を表示します。         mode return 現在の設定内容を表示します。         (1~60)         60         フェース接続モード表示・設定コマンド         RS-232Cインターフェースの接続モードを表示・設定します。         mode return 現在の設定内容を表示します。         mode return 現在の設定内容を表示します。         mode=(a) return (a)の設定とします。         mode return 現在の設定内容を表示します。         mode=(a) return (a)の設定内容を表示します。 | H. keep            |
| 9            | keep<br>timr<br>mode | Default<br>keep 表示・設定<br>内容<br>表定動作<br>設定範囲<br>Default<br>無確<br>及容<br>表示動作<br>設定範囲<br>Default<br>RS-232Cインター<br>内容<br>表定動作<br>設定範囲<br>Default<br>RS-232Cインター<br>内容示動作<br>設定範囲<br>Default                                                                                                    | Enable にすることはできません。         0         コマンド         無通信状態が一定期間継続した場合、Keep パケットを         送信するKeep_Alive 機能のEnable / Disable を表示・設定します。         keep return 現在の設定内容を表示します。         keep=(a) return (a)の設定をします。         (0 : Disable / 1: Enable)         但し、idle がEnable に設定されている場合は、本設定を         Enable にすることはできません。         0         coTimer値表示・設定コマンド         Idle_Timer機能、Keep_Alive 機能を動作させるための時間を表示・設定します。         単位は「分」です。         timr=(a) return 現在の設定内容を表示します。         timr=(a) return 現在の設定内容を表示します。         (1~60)         60         フェース接続モード表示・設定コマンド         RS-232Cインターフェースの接続モードを表示・設定します。         mode return 現在の設定内容を表示します。         mode=(a) return (a)の設定をします。         (0~3)         設定フロー制御方式         0 なし                                                                                                    | H. keep            |
| 9            | keep<br>timr<br>mode | Default           keep 表示・設定           内容           表示動作           設定範囲           Default           無通信監視タイマー           内容           表記定範囲           Default           無通信監視タイマー           内容           表記定範囲           Default           RS-232Cインター           内表示動作           設定範囲           設定範囲             | Enable にすることはできません。         0         コマンド         無通信状態が一定期間継続した場合、Keep パケットを         送信するKeep_Alive 機能のEnable / Disable を表示・設定します。         keep return 現在の設定内容を表示します。         keep=(a) return (a)の設定をします。         (0: Disable / 1: Enable)         但し、idle がEnable に設定されている場合は、本設定を         Enable にすることはできません。         0         CoTimer値表示・設定コマンド         Idle_Timer機能、Keep_Alive 機能を動作させるための時間を表示・設定します。         単位は「分」です。         timr return 現在の設定内容を表示します。         (1~60)         60         フェース接続モード表示・設定コマンド         RS-232Cインターフェースの接続モードを表示・設定します。         mode return 現在の設定内容を表示します。         mode(a) return (a)の設定をします。         (0~3)         設定フロー制御方式         0 なし         1 RTS / CTS                                                                                                    | H. keep            |
| 9            | keep<br>timr<br>mode | Default         keep 表示・設定         内容         表示動作         設定範囲         Default         無適信監視タイマ         内容         表定範囲         Default         無適信監視タイマ         内容         東京定範囲         Default         RS-232Cインター         内容示動作         設定範囲         Default         RS-232Cインター         表示動作         設定範囲 | Enable にすることはできません。         0         コマンド         無通信状態が一定期間継続した場合、Keep パケットを         送信するKeep_Alive 機能のEnable / Disable を表示・設定します。         keep return 現在の設定内容を表示します。         keep=(a) return (a)の設定をします。         (0: Disable / 1: Enable)         但し、idle がEnable に設定されている場合は、本設定を         Enable にすることはできません。         0         20Timer値表示・設定コマンド         Idle_Timer機能、Keep_Alive 機能を動作させるための時間を表示・設定します。         単位は「分」です。         timr return 現在の設定内容を表示します。         (1~60)         60         フェース接続モード表示・設定コマンド         RS-232Cインターフェースの接続モードを表示・設定します。         mode return 現在の設定内容を表示します。         mode=(a) return (a)の設定をします。         (0~3)         設定フロー制御方式         0 なし         1 RTS / CTS         2 Xon / Xoff (Xoff Start)                                                                                                    | H. keep            |
| 9            | keep<br>timr<br>mode | Default<br>keep 表示・設定<br>内容<br>表示動作<br>設定範囲<br>Default<br>無通信監視タイマ<br>内容<br>表設定範囲<br>Default<br>RS-232Cインター<br>内表示動作<br>設定範囲<br>Default<br>RS-232Cインター<br>内表示動<br>設定範囲                                                                                                    | Enable にすることはできません。         0         コマンド         無通信状態が一定期間継続した場合、Keep パケットを         送信するKeep_Alive 機能のEnable / Disable を表示・設定します。         keep return 現在の設定内容を表示します。         keep=(a) return (a)の設定をします。         (0: Disable / 1: Enable)         但し、idle がEnable に設定されている場合は、本設定を         Enable にすることはできません。         0         CoTimer値表示・設定コマンド         Idle_Timer機能、Keep_Alive 機能を動作させるための時間を表示・設定します。         単位は「分」です。         timr return 現在の設定内容を表示します。         (1~60)         60         フェース接続モード表示・設定コマンド         RS-232Cインターフェースの接続モードを表示・設定します。         mode return 現在の設定内容を表示します。         mode(a) return (a)の設定をします。         (0~3)         設定フロー制御方式         0 なし         1 RTS / CTS         2 Xon / Xoff (Xoff Start)         3 Xon / Xoff (Xon Start)                                                                                                    | H. keep            |

| 11 | bps   | RS-232C データレ       | /-ト表示設定コマンド                                                                     | -        |
|----|-------|--------------------|---------------------------------------------------------------------------------|----------|
|    | .1    | 内容                 | RS-232Cインターフェースのデータレートを表示・設定します。                                                |          |
|    |       | 表示動作               | hos return 現在の設定内容を表示します                                                        |          |
|    |       | 20字動作<br>12字動作     | bps feturin 現在の設定的音を扱いします。                                                      |          |
|    |       | <u> </u>           | ups=(a) letuini (a) の設定をしより。                                                    |          |
|    |       | 設正範囲               | (1~19: 卜衣参照)                                                                    |          |
|    |       |                    | 設定テーダレート(bps)                                                                   |          |
|    |       |                    | 1 50                                                                            |          |
|    |       |                    | 2 75                                                                            |          |
|    |       |                    | 3 110                                                                           |          |
|    |       |                    | 4 135                                                                           |          |
|    |       |                    | 5 150                                                                           |          |
|    |       |                    | 6 300                                                                           |          |
|    |       |                    | 7 600                                                                           |          |
|    |       |                    | P 1 200                                                                         |          |
|    |       |                    | 0 1,200                                                                         |          |
|    |       |                    | 9 1,800                                                                         |          |
|    |       |                    | 10 2,000                                                                        |          |
|    |       |                    | 11 2,400                                                                        |          |
|    |       |                    | 12 3,600                                                                        |          |
|    |       |                    | 13 4,800                                                                        |          |
|    |       |                    | 14 7,200                                                                        |          |
|    |       |                    | 15 9.600                                                                        |          |
|    |       |                    | 16 19 200                                                                       |          |
|    |       |                    | 17 38 400                                                                       |          |
|    |       |                    | 18 57 600                                                                       |          |
|    |       |                    |                                                                                 |          |
|    |       |                    | 19 110,200                                                                      |          |
|    |       |                    | 20 230,400                                                                      |          |
|    |       |                    | 21 460,800                                                                      |          |
|    |       | Default            | 15                                                                              |          |
| 12 | bits  | データ長表示設定           | コマンド                                                                            | -        |
|    |       | 内容                 | RS-232Cインターフェースのキャラクタ長を表示・設定します。                                                |          |
|    |       | 表示動作               | bits return 現在の設定内容を表示します。                                                      |          |
|    |       | 設定動作               | hits=(a) return (a) の設定をします                                                     |          |
|    |       | 設定範囲               | (5 / 6 / 7 / 9)                                                                 |          |
|    |       | 以在範囲<br>Dofoult    | 0                                                                               |          |
|    |       |                    |                                                                                 |          |
| 13 | pari  | バリティ表示設定           | コマンド                                                                            | -        |
|    |       | 内容                 | RS-232Cインターフェースのパリティモードを表示・設定します。                                               |          |
|    |       | 表示動作               | pari return 現在の設定内容を表示します。                                                      |          |
|    |       | 設定動作               | pari=(a)return (a)の設定をします。                                                      |          |
|    |       | 設定範囲               | (0:パリティ無/ 1:偶数パリティ/ 2:奇数パリティ)                                                   |          |
|    |       | Default            | 0                                                                               |          |
| 14 | ston  | stop hit 長表示       | - 設行 コマンド                                                                       | _        |
| 14 | зтор  | 3100_011 区纪示       | ax たコマノー<br>DC 2020 インターフェーフのフトップビット目を主子、訳字上ます                                  | -        |
|    |       | 内谷                 | RS-2320 イノターノエースのストッノレット技を衣小・設定します。                                             |          |
|    |       | 表示動作               | Stop return 現任の設定内谷を表示します。                                                      |          |
|    |       | 設定動作               | stop=(a) return (a)の設定をします。                                                     |          |
|    |       | 設定範囲               | (0:1-bit / 1: 2-bit)                                                            |          |
|    |       | Default            | 0                                                                               |          |
| 15 | xoff  | Xoff Character表    | (示設定コマンド                                                                        | -        |
|    |       | 内容                 | Xoff のCharacter(0x13、0x93) の表示・設定します。                                           |          |
|    |       | 表示動作               | xoff return 現在の設定内容を表示します                                                       |          |
|    |       | 設定動作               | xoff=(a) return (a)の設定をします                                                      |          |
|    |       | 設定範囲               | (0. 0v13 / 1. 0v03)                                                             |          |
|    |       | RXAC#6四<br>Dofoult | (v. v. v / 1. v. v)                                                             |          |
|    |       |                    |                                                                                 |          |
| 16 | timv  | tcp_send_timer     |                                                                                 | -        |
|    |       | 内容                 | ICP_Segment の运信タイミングを表示・設定します。                                                  |          |
|    |       |                    | RS-232C から最後のデータが入力された時点から、本設定時間が                                               |          |
|    |       |                    | 経過したタイミングにてTCP_Segment の送信を実行します。                                               |          |
|    |       | 表示動作               | timv return 現在の設定内容を表示します。                                                      |          |
|    |       | 設定動作               | timv=(a)return (a)の設定をします。                                                      |          |
|    |       | 設定範囲               | (1~100 単位: msec)                                                                |          |
|    |       | Default            | 100                                                                             |          |
| 17 | mdem  | 151対向実三語空          | コマンド                                                                            | l mdem   |
| 17 |       | 山家                 | コンノコー 通信相手が太」 にかたまティシアレキオ                                                       |          |
|    |       | P3台                | □□「□」「//└LO」」)ででない。<br>通信和手が★」(」の担合け必ず↓」(」→台に部字)・ナナ                             |          |
|    |       | = = = = + 1/-      | 世信相子が平しいの場合は必91.1.31 X1回に設定しま9。<br>現在の知らたちままします。                                |          |
|    |       | 表示 <u></u> 動作      | mdem return 現在の設定内容を表示します。                                                      |          |
|    |       | 設定動作               | mdem=(a)return (a)の設定をします。                                                      |          |
|    |       | 設定範囲               | (0:LSI非対向/ 1:LSI対向)                                                             |          |
|    |       | Default            | 0                                                                               |          |
| 18 | dmask | DIO mask bit 表     | 示設定コマンド                                                                         | K. dmask |
|    |       | 内容                 | DIO In の変化を検出した場合にこれを通知するTCP Segment を                                          |          |
|    |       |                    | 送信する機能のEnable / Disable を ビット単位でま子・設定します                                        |          |
|    |       | <b>主一</b> 新作       | 12回する17KHEV/Lilduie / Disduit で、ビッド半世しな小・設たしみす。<br>dmaak roturn - 現在の設定内容を主手します |          |
|    |       | 农小期TF              | ullidSK letulli 現住の設定内谷を衣小しまり。                                                  |          |
|    |       | <u> </u>           | amask=(xxxxxxx)return (xxxxxxx)の設定をします。                                         |          |
|    |       | 設正範囲               | (0000000 ~ 1111111)                                                             |          |
|    |       |                    | 0 : Disable / 1: Enable                                                         |          |
|    |       | Default            | 0000000                                                                         |          |

| 19         | 485   | CD動作の表示設定            | ミコマンド                                                                                                    | -              |
|------------|-------|----------------------|----------------------------------------------------------------------------------------------------|----------------|
| -          | -     | 内容                   | CD 動作の表示・設定します。本設定でDisable を選択した場合、                                                                                                    | 1              |
|            |       |                      | CD信号はTCPコネクション開設中は"1"、それ以外では"0" になります                                                                                                    |                |
|            |       |                      | 本設定でEnable を選択した場合、CD信号はシリアルインターフェースへの                                                                                                    |                |
|            |       |                      | データ送信中は"1"、それ以外では"0"になります。                                                                                                    |                |
|            |       |                      | RS-485インターフェースに接続する場合、TransceiverのDriver/Receiver                                                                                                    |                |
|            |       |                      | 切り替えが必要ですが、本設定を行うことでCD 信号を切り替え信号として                                                                                                    |                |
|            |       |                      | 使用することが可能となります。                                                                                                    |                |
|            |       | 表示動作                 | 485 return 現在の設定内容を表示します。                                                                                                    |                |
|            |       | 設定動作                 | 485=(a) return (a)の設定をします                                                                                                    |                |
|            |       | 設定範囲                 | (0)Disable / 1:Enable)                                                                                                    |                |
|            |       | Default              |                                                                                                    |                |
| 20         | edae  | SPI のEdge 選択         | の表示設定コマンド                                                                                                    | l edge         |
|            | ougo  | 内容                   | SPL において SPL SCLK 信号の立ち上がり 立下りのどちらのエッジに                                                                                                    |                |
|            |       | 1 2 1                | おいてSPI DI データが確定するかを表示・設定します。                                                                                                    |                |
|            |       | 表示動作                 | edde return 現在の設定内容を表示します                                                                                                    |                |
|            |       | 設定動作                 | edge=(a) return (a)の設定をします                                                                                                    |                |
|            |       | 設定範囲                 | 10.立ち下り確定/ 1.立ち上がり確定)                                                                                                    |                |
|            |       | Default              |                                                                                                    |                |
| 21         | conn  | Connection 動作        | の表示設定コマンド                                                                                                    | M conn         |
| 21         | COIII | 内容                   | のない設定コマント<br>Idle 光能時にActive Onen をTry するかどうかの表示・設定します                                                                                                    | M. Com         |
|            |       | r) III               | 本項日本Epoble に設定した場合 TCDコネクションが開設していたい                                                                                                    |                |
|            |       |                      | 今頃日でLinavie に以たしに物ロ、いコイソンヨノが開設しているい<br>状能においてけ fin / fnt で指定した相手側いたwkに対し                                                                                                    |                |
|            |       |                      | TCPコネクションのActive Onen 試行を過い返します                                                                                                    |                |
|            |       | 表示動作                 | ronn raturn 相右の設定内容を表示します                                                                                                    | 1              |
|            |       | 設定動作                 | conn-(a) return (a)の設定をします                                                                                                    | 4              |
|            |       | 設定範囲                 | いー(a) いいは (a) いない (a) いない (a | 4              |
|            |       | nx∧⊆≇じ⊭⊐<br>Default  |                                                                                                    | 4              |
| 22         | modr  |                      | 「設定コマンド                                                                                                    | Y Mag Address  |
| 22         | maur  | mac_auuress 衣刀<br>広交 | NRにコスノー<br>  白目Mac Addrage を表示・設定します                                                                                                    | A. Mac Auuress |
|            |       | 内谷                   | 日向Mad Adultess を衣小・設定しより。<br>注音・オコフンドにトロウロMACスドレフを認定し、CAVEコフンドを                                                                                                    |                |
|            |       |                      | 注息:平コマノトにより日向MAUアトレスを設たし、SAVEコマノトを<br>発行すると、N後の自日MACスピースの亦更けできません                                                                                                    |                |
|            |       | 主二卦作                 | 光行すると、以後の日向MACアドレスの変更はしてません。                                                                                                    | -              |
|            |       | 衣示動作                 | madr return 現任の設定内谷を衣示します。                                                                                                    | -              |
|            |       | 設定動作                 | madr=(a-b-c-d-e-f)return (a-b-c-d-e-f)の設定をしまり。                                                                                                    | -              |
|            |       | <u> </u> 取 止 則 出     | $(0 \sim FF - 0 \sim FF - 0 \sim FF - 0 \sim FF - 0 \sim FF - 0 \sim FF)$                                                                                                    | -              |
| 00         |       |                      |                                                                                                    | A.             |
| 23         | rarp  | Reverse Arp 動作       | FUIな 示説 に J く ノ ト                                                                                                    | N. rarp        |
|            |       | 內谷                   | Reverse Alp によるI_IP の設定動TFの有効、無効を設定します。<br>注音・Deveses Arp (Deply) ポケット受信時に設定され                                                                                                    |                |
|            |       |                      | 注息:Reveise Alp(Reply)ハクツト文信时に改正され<br>ズルスMACスピースに会致した場合のユースのDD スピースたし in に払完します                                                                                                    |                |
|            |       |                      | しいるMACゲドレスに古致した場合のの、てのIFゲドレスを1_IPに改定します。<br>当社の設定以上世であるParateCatup でのみし in の設定が可能です                                                                                                    |                |
|            |       | 主二乱作                 |                                                                                                    | -              |
|            |       | 农小助F                 | Tarp Telum 現任の設定内谷を衣示します。                                                                                                    | -              |
|            |       | <u> </u>             | Tarp=(a)Teturn (a)の設定をします。                                                                                                    | -              |
|            |       | <u> </u><br>Defeult  | (U:DISable / I:Enable)                                                                                                    | -              |
| 04         | 1-04  |                      |                                                                                                    | 0 1-01         |
| 24         | ipui  | Passive_upen 安       | N計りIP 衣小政とコイノト<br>Dessive Open ちか可する相手側まったのIP スピースのまー、訳字を行います                                                                                                    | 0. 1001        |
|            |       | 內谷                   | rdSSTVE_Open を計りする相子側小ストのIP アトレスの衣小・改正を行います。                                                                                                    |                |
|            |       |                      | ipur ipuoみてい設定主てか(U.U.U.U) の場合、<br>今てのIPマドレスからのPassing Open ち許可します                                                                                                    |                |
|            |       |                      | 土(ツェアエア人からWFassive_upen で計りします。<br>これ以外の場合、indiations に設定したのののの以外のほかにの                                                                                                    |                |
|            |       |                      | C10以710/物ロ、IPU1~IPU0 に改たしたU.U.U.U 以外のIF からの<br>Passive Open のみた許可します                                                                                                    |                |
|            |       | 表示動作                 | rassive_open ののですりしより。<br>in01 return   現在の設定内容を表示します                                                                                                    | 4              |
|            |       | いたまた                 | ipon istani - 坑江の政定的合さな小しみり。<br>in01-/a h a d)raturn (a h a d)の設定たしまさ                                                                                                    | 4              |
|            |       | 設定範囲                 | 1901-(a.b.c.u)15(u)11 (a.b.c.u)の東化でします。<br>(0~255 0~255 0~255 0~255)                                                                                                    | 4              |
|            |       | nxxc≇8⊡<br>Default   |                                                                                                    | 4              |
| <u>م</u> د | in02  |                      |                                                                                                    | P in02         |
| 20         | 102   | rassive_upen 安       | 19月91日 AVN政府コメント<br>1901 と同様                                                                                                    | r. 1902        |
|            |       | 173日<br>表示動作         | ipor clejnx。<br>ino2 return 一 現在の設定内容を表示します                                                                                                    | 4              |
|            |       | <u>农小助</u> 下<br>弘宁動作 | ip02_(a b a d) raturn (a b a d)の設定なします                                                                                                    | -              |
|            |       | 設定範囲                 | 1702-(a.b.c.u)15(u)11 (a.b.c.u)の東化でします。<br>(0~255 0~255 0~255 0~255)                                                                                                    | 4              |
|            |       |                      |                                                                                                    | 4              |
| 26         | in02  |                      | 19.9.9.9                                                                                                    | 0 1002         |
| 20         | 1003  | rassive_upen 受<br>内容 | 1)計り1P 衣小改たコイノト<br>1m01 と同様                                                                                                    | v. ipus        |
|            |       | <u>内谷</u><br>主二動作    | IPUI C PT (家)<br>in 02 roturn 田方の設定由のちまニリます                                                                                                    | 4              |
|            |       | 农小助TF<br>约宁动作        | ipus ietuini 現住の設定内谷を衣小しまり。<br>ipu2-(a b a d) ratura (a b a d)の認定だします                                                                                                    | 4              |
|            |       | <u> </u>             | ipuo=(a.b.C.d)ietuini (a.b.C.d)の設定をします。<br>//o=255_0=255_0=255_0=255)                                                                                                    | 4              |
|            |       | 改化<br>Defeult        | (U ~ 200.U ~ 200.U ~ 200.U ~ 200)                                                                                                    | 4              |
| 07         | 1-04  |                      |                                                                                                    | D in 04        |
| 27         | 1p04  | rassive_Upen 受       | N計可IP 衣示設定コイント                                                                                                    | к. тр04        |
|            |       | 内谷                   |                                                                                                    | 4              |
|            |       | 衣示 <u></u> 即作        | IDU4 return 現仕の設定内容を表示します。                                                                                                    | 4              |
|            |       | <u> </u>             | Ipov4=(a.b.C.d)return (a.b.C.d)の設定をします。                                                                                                    | 4              |
|            |       | <u> </u>             | (U~255.U~255.U~255.U~255)                                                                                                    | 4              |
|            | I     | Default              | 0.0.0                                                                                                    |                |

| 28 | in05  | Passiva ∩nan ≅,      | S inO5                                                                                                    |               |
|----|-------|----------------------|----------------------------------------------------------------------------------------------------|---------------|
| 20 | 1000  | Fassive_upen 文       |                                                                                                    | 5. Tp05       |
|    |       | 内谷                   | 1001 と同様。                                                                                                    |               |
|    |       | 表示動作                 | ip05 return 現在の設定内容を表示します。                                                                                                    |               |
|    |       | 設定動作                 | ip05=(a.b.c.d)return (a.b.c.d)の設定をします。                                                                                                    |               |
|    |       | 設定範囲                 | (0 ~ 255 0 ~ 255 0 ~ 255 )                                                                                                    |               |
|    |       | Default              |                                                                                                    |               |
| 00 |       |                      |                                                                                                    | <b>T</b> : 00 |
| 29 | 1006  | Passive_upen 安       |                                                                                                    | 1. 1006       |
|    |       | 内容                   | ip01 と同様。                                                                                                    |               |
|    |       | 表示動作                 | ipO6 return 現在の設定内容を表示します。                                                                                                    |               |
|    |       | 設定動作                 | ip06=(a.b.c.d)return (a.b.c.d)の設定をします。                                                                                                    |               |
|    |       | 設定範囲                 | (0 ~ 255 0 ~ 255 0 ~ 255 )                                                                                                    |               |
|    |       | Default              |                                                                                                    |               |
| 00 |       |                      |                                                                                                    |               |
| 30 | 1007  | Passive_upen 安       |                                                                                                    | U. 1007       |
|    |       | 内容                   | lip01 と同様。                                                                                                    |               |
|    |       | 表示動作                 | ipO7 return 現在の設定内容を表示します。                                                                                                    |               |
|    |       | 設定動作                 | ip07=(a.b.c.d)return (a.b.c.d)の設定をします。                                                                                                    |               |
|    |       | 設定範囲                 | $(0 \sim 255, 0 \sim 255, 0 \sim 255, 0 \sim 255)$                                                                                                    |               |
|    |       | Dofault              |                                                                                                    |               |
| 04 |       |                      |                                                                                                    |               |
| 31 | 1008  | Passive_Open 受       | 「計<br>可<br>計<br>の<br>IP<br>表示設<br>定<br>コ<br>マンド                                                                                                    | V. IP08       |
|    |       | 内容                   | lip01 と同様。                                                                                                    |               |
|    |       | 表示動作                 | ipO8 return 現在の設定内容を表示します。                                                                                                    |               |
|    |       | 設定動作                 | ip08=(a.b.c.d)return (a.b.c.d)の設定をします。                                                                                                    |               |
|    |       | 設定範囲                 | (0 ~ 255 0 ~ 255 0 ~ 255 0 ~ 255)                                                                                                    |               |
|    |       | 政定 <sup>罪已</sup> 四   |                                                                                                    |               |
|    |       | Deraurt              | 0.0.0.0                                                                                                    |               |
| 32 | save  | config_data セー       | フコマンド                                                                                                    | -             |
|    |       | 内容                   | 設定したConfig データを、EEPROM にセーブします。                                                                                                    |               |
|    |       | 表示動作                 | OK or NG                                                                                                    |               |
|    |       | 設定動作                 | savereturn                                                                                                    |               |
|    |       | 設定範囲                 |                                                                                                    |               |
|    |       |                      |                                                                                                    |               |
|    |       | Default              | -                                                                                                    |               |
| 33 | reset | config_data 初期       | 化コマンド                                                                                                    | -             |
|    |       | 内容                   | Config データをDefault 値に戻します。                                                                                                    |               |
|    |       |                      | EEPROM にセーブした内容には影響しません。                                                                                                    |               |
|    |       | 表示動作                 |                                                                                                    |               |
|    |       | 設定動作                 | rosofraturn                                                                                                    |               |
|    |       | <u>议</u> 定到下<br>机它效率 | TesetTetuTi                                                                                                    |               |
|    |       | 設正範囲                 | -                                                                                                    |               |
|    |       | Default              | •                                                                                                    |               |
| 34 | conf  | config_data 表示       | ミコマンド                                                                                                    | -             |
|    |       | 内容                   | Config データの一覧を表示します。                                                                                                    |               |
|    |       | 表示動作                 | confreturn                                                                                                    |               |
|    |       | 設定動作                 | -                                                                                                    |               |
|    |       | 以に動作                 |                                                                                                    |               |
|    |       | 設正範囲                 | -                                                                                                    |               |
|    |       | Default              | •                                                                                                    |               |
| 35 | exit  | config 終了コマ          | ンド                                                                                                    | -             |
|    |       | 内容                   | Config モードを終了します。                                                                                                    |               |
|    |       | 表示動作                 | • • • • • • • • • • • • • • • • • • •                                                                                                    |               |
|    |       | 設定動作                 | exit return                                                                                                    |               |
|    |       | いために                 |                                                                                                    |               |
|    |       | 取止                   |                                                                                                    |               |
|    |       | Default              | -                                                                                                    |               |
| 36 | psw   | password 表示設         | 定コマンド こうしょう こうしょう しょうしょう しょう | -             |
|    |       | 内容                   | password を表示設定します。文字数は最大8 文字までです。                                                                                                    |               |
|    |       |                      | (TELNET 使用時のログインPassword を設定します。)                                                                                                    |               |
|    |       | 表示動作                 |                                                                                                    |               |
|    |       | な小動作                 | psw return 現在の設定内容を収入します。                                                                                                    |               |
|    |       | 設定動作                 | psw=xxxxxxxreturn xxxxxxの設定をしま9。                                                                                                    |               |
|    |       | 設正範囲                 | (0~8byte)                                                                                                    |               |
|    |       | Default              | RAS                                                                                                    |               |
| 37 | ping  | ping コマンド(f          | _ip へのping 送信)                                                                                                    | -             |
| -  | 1 5   | 内容                   | f in で設定されたホストへのPing 送信を行います(4回)                                                                                                    |               |
|    |       |                      | Interval time-3cac TimeOut-5cac                                                                                                    |               |
|    |       |                      | hiterval_time=3500 Timevut=3500                                                                                                    |               |
|    |       | +                    | 上記のIBMR CIIME_OUT OF KEPIY_KECV を表示しより。                                                                                                    |               |
|    |       | 表示動作                 | lime_out / Keply_Recv = xxx.xxx.xxx                                                                                                    |               |
|    |       | 設定動作                 | pingreturn (開始) / CTRL+C (終了)。                                                                                                    |               |
|    |       | 設定範囲                 | -                                                                                                    |               |
|    |       | Default              | -                                                                                                    |               |
|    |       |                      |                                                                                                    |               |

注1: 設定値変更後に'save' -> 'exit'の場合は、再起動時に、変更した設定値を反映します。 設定値変更後に'save'を行わずに'exit' を実行した場合は、再起動時において 設定変更を反映しません。

注2: I\_ip、mask、gwip を設定変更して'ping'を使用する場合は、'save' -> 'exit'後に再起動を 行ってから使用して下さい。

注3: 'exit'コマンドを入力すると、本LSIはReset 端子にリセット信号を与えられた時と同様、 初期状態から起動します。

## 3-2. デフォルト設定

| Command | ltem                       | Default值           | 出荷時の値          | MTRモード設定       |
|---------|----------------------------|--------------------|----------------|----------------|
| l_ip    | Local_ip 表示・設定コマンド         | 192.168.0.1        | Default値と同様    | A. I_ip        |
| mask    | mask_address 表示・設定コマンド     | 24                 | Default値と同様    | B. mask        |
| gwip    | default_route_ip 表示・設定コマンド | 0.0.0.0            | Default値と同様    | C. gwip        |
| f_ip    | foreign_ip 表示・設定コマンド       | 0.0.0.0            | Default値と同様    | D. f_ip        |
| I_pt    | local_port 表示・設定コマンド       | 9004               | Default値と同様    | E. I_pt        |
| f_pt    | foregin_port 表示・設定コマンド     | 9004               | Default値と同様    | F.f_pt         |
| idle    | idle 表示・設定コマンド             | O(Desable)         | Default値と同様    | G. idle        |
| keep    | keep 表示・設定コマンド             | O(Desable)         | Default値と同様    | H. keep        |
| timr    | 無通信監視タイマのTimer 値           | 60                 | Default値と同様    | l. timr        |
|         | 表示・設定コマンド                  |                    |                |                |
| mode    | RS-232C インターフェース接続モード      | 0(フロー無し)           | 3(Xon/Xoff) 2  | -              |
|         | 表示・設定コマンド                  |                    |                |                |
| bps     | RS-232C データレート表示設定コマンド     | 15(9600bps)        | 17(38400bps) 2 | -              |
| bits    | データ長表示設定コマンド               | 8                  | Default値と同様 2  | -              |
| pari    | パリティ表示設定コマンド               | 0(無し)              | Default値と同様 2  | -              |
| stop    | stop_bit 長表示設定コマンド         | 0(1-bit)           | Default値と同様 2  | -              |
| xoff    | Xoff Character表示設定コマンド     | 0(0x13)            | Default値と同様 2  | -              |
| timv    | tcp_send_timer表示設定コマンド     | 100(ms)            | Default値と同様 2  | -              |
| mdem    | LSI対向表示設定コマンド              | 0(LSI非対向)          | Default値と同様    | J. mdem        |
| dmask   | DIO mask bit 表示設定コマンド      | 00000000(全Desable) | Default値と同様    | K. dmask       |
| 485     | CD動作の表示設定コマンド              | O(Disable)         | Default値と同様 2  | -              |
| edge    | SPI のEdge 選択の表示設定コマンド      | 0(立ち下り確定)          | Default値と同様    | L. edge        |
| conn    | Connection 動作の表示設定コマンド     | O(Disable)         | Default値と同様    | M. conn        |
| rarp    | Reverse Arp 動作の設定コマンド      | 1(Enable)          | Default値と同様    | N. rarp        |
| madr    | mac_address 表示設定コマンド       | 00-60-5F-02-1A-DE  | Default値と同様    | X. Mac Address |
| ip01    | Passive_Open 受付許可ip        | 0.0.0.0(設定無)       | Default値と同様    | 0. ip01        |
| ip02    | 表示設定コマンド                   | 0.0.0.0(設定無)       | Default値と同様    | P. ip02        |
| ip03    |                            | 0.0.0.0(設定無)       | Default値と同様    | Q. ip03        |
| ip04    |                            | 0.0.0.0(設定無)       | Default値と同様    | R. ip04        |
| ip05    |                            | 0.0.0.(設定無)        | Default値と同様    | S. ip05        |
| ip06    |                            | 0.0.0.0(設定無)       | Default値と同様    | T. ip06        |
| ip07    |                            | 0.0.0.0(設定無)       | Default値と同様    | U. ip07        |
| i p08   |                            | 0.0.0.0(設定無)       | Default値と同様    | V. ip08        |
| psv     | password 表示設定コマンド          | RAS                | Default値と同様    | -              |
|         |                            |                    |                | W. ショキカ 3      |

1 LANボード リセット時は、Default値に戻ります。 リセット時は、出荷時の値に変更して下さい。

2 この通信設定を変更すると、当社LANインターフェース搭載機器が動作しなくなる場合があります。 必ず出荷時の値にて使用して下さい。

3 「W. ショキカ」を実行すると、全ての値が出荷時の値に戻ります。

#### 4. UART(RS-232C/422・485)機能仕様

UART モードにおいては、TCP のソケットはシリアルインターフェースに固定します。 シリアルインターフェースに入力されたデータは、トランスペアレント(透過的)にTCPセグメントに 変換し、IP 層、MAC層の処理後、MII を介してEthernet-PHYに出力します。 相手側TCPから受信したTCPセグメントは、トランスペアレント(透過的)にデータに変換し、

シリアルインターフェースから出力します。

シリアルインターフェースとTCP/IP(Ethernet)間通信をトランスペアレント(透過的)に双方向で行います。

<Clientモード概要>
データの流れ
TCPサーバ 本LSI(ソケットクライアント)
接続応答 LISTEN
ACCEPT
SEND or
RECEIVE
応答
切断CLOSE

<Serverモード概要>

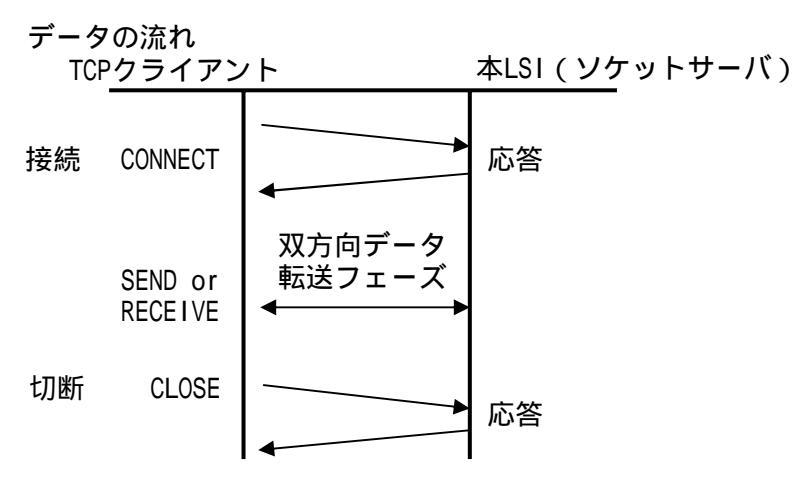

## 4-1. Client 専用モード

Client (Active\_Open)モードとして動作します。 ソケットクライアントとして動作し、透過的なデータ通信をシリアルインターフェース (RS-232C/422・485)とTCP/IP(Ethernet)間で行います。 コネクションの開設は、シリアルインターフェース接続機器からのデータを検知した段階で 相手側ホストとして登録されているIP アドレス、ポート番号 (foreign\_ip,foreign\_port)と コネクション開設を行います。 コネクションの切断は、切断受信 (FIN、RST)、Keep Alive / Idle タイマーで切断します。 [設定]: Config 設定において、f\_ip に0.0.0.0以外の値を設定します。 Config 設定において、ip01 ~ ip08 のどれか一つに、255.255.255.255.0値を設定します。 これ以外には全て0.0.0を設定します。 [動作]: Connection 開設においてはf\_ip に設定されたIP に対するActive\_Open 動作のみを実行します。 シリアルインターフェースからのデータを受信すると、Active\_Open 動作をRST を 通知された場合は、Active\_Open 動作を停止し、シリアルインターフェースからのデータをクリアします。 その後、シリアルインターフェースからのデータを受信すると、再度Active\_Open 動作を開始します。

## 4-2. Server専用モード

Server(Passive\_Open)モードとして動作します。

ソケットサーバとして動作し、透過的なデータ通信をシリアルインターフェース(RS-232C/422・485)と TCP/IP(Ethernet)間で行います。

クライアントからのコネクション開設要求によりデータ通信が双方向で可能です。

接続先IPアドレスを制限する事(IPアドレス制限、登録による)も可能です。

コネクションの切断は、切断受信(FIN、RST)、Keep Alive / Idle タイマーで切断します。

[設定]: Config 設定において、f\_ip に0.0.0.0の値を設定します。

Config 設定において、ip01 ~ ip08 の全てに0.0.0.0を設定します。

もしくは、受付を許可するClient のIP を1個以上設定します。

[動作]: Connection 開設においてはPassive\_Open 動作のみを実行します。

ipO1 ~ipO8 の全てに0.0.0.0を設定した場合は、全てのClient からの接続要求を受け付けます。 受付を許可するClient のIP を設定した場合は、設定したIPのClient からの接続要求のみ受け付けます。 : Active\_Open 動作は実行せず、Client からのPassive\_Open に従って動作します。

## 4-3. Client・Serverモード

Client(Active\_Open)とServer(Passive\_Open)の両モードで動作します。但し、コネクション開設の 動作が早いどちらか一方のモードで動作します。 両モードでの並列動作では無く、コネクションの開設のタイミングが不確定なシステムで 使用する場合に有効です。 Clientモードとして動作するためには、相手側ホストのIP アドレス、 ポート番号 (foreign ip, foreign port)の設定が必要です。 透過的なデータ通信をシリアルインターフェース (RS-232C/422・485)とTCP/IP(Ethernet)間で行います。 コネクションの切断は、切断受信(FIN、RST)、Keep Alive / Idle タイマーで切断します。 コネクションの切断は、Keep Alive またはIdle タイマーで切断します。 [設定]: Config 設定において、f\_ip に0.0.0.0以外の値を設定します。 Config 設定において、ip01 ~ ip08 の全てに0.0.0.0を設定します。 もしくは、受付を許可するClient のIP を1個以上設定します。 [動作]: Server モードにて動作し、Client からの接続要求を待ち受けますが、 シリアルインターフェースからのデータを受信すると、Client としてActive\_Open 動作を実行します。 Active Open 動作を実行します。Active Open 開始から30秒経過してもコネクションが開設できない場合、 もしくは相手からRSTを通知された場合は、Active Open 動作を停止し、 シリアルインターフェースからのデータをクリアします。 その後、シリアルインターフェースからのデータを受信すると、再度Active Open 動作を開始します。

Client からのPassive\_Openを受けた場合は、これに従って動作します。

## 4-4. 自動Client モード

Client(Active\_Open)モードとして動作します。コネクションの開設を電源投入時やリセット直後に 自動的に登録されている相手側ホストのIP アドレス、ポート番号(foreign\_ip,foreign\_port)で コネクション開設を行います。 ソケットクライアントとして動作し、透過的なデータ通信をシリアルインターフェース (RS-232C/422・485)とTCP/IP(Ethernet)間で行います。 コネクションの切断は、Keep Alive またはIdle タイマーで切断します。 [設定]: Config 設定において、f\_ip に0.0.0.0の値以外を設定します。 Config 設定において、conn に "1"を設定します。 [動作]: シリアルインターフェースからの受信データに拘わらず、TCPコネクションがOpen ではない 状態では、常にActive\_Open を実行し続けます。 Active\_Openを開始してから30秒経過してもコネクションが開設できない場合、もしくは相手からRST を 通知された場合は、その後の10 秒間Active\_Open 動作を停止します。 Active\_Open 動作の停止中に、Telnet 設定(23番port に対する)のPassive\_Open を受けた場合は これに従います。

## 5. Keep Alive / Idle 機能仕様

## 5-1. Keep Alive 方式・動作

Config で"keep"がEnable に設定された状態で、RS-232C上のデータフローが、上り/下り両方について、 Config の"time" に設定された時間に検出されなかった場合、Keep\_Alive 動作が起動します。 Keep\_Alive 動作が起動し、相手側から正常のTCP Segment を受信すると、相手側の稼動状況の確認をします。 相手側からの応答が無い場合、通常Segment の再送処理と同じ手順で再送を繰り返し実行します。 UTt 検出時間が経過しても応答を確認できない場合は、コネクションを切断します。 本機能は相手側との接続状態(コネクション状態やケーブル/ルータ機器との接続)確認のため TCP Segment を送信し、その応答を確認しています。 従って、機器のリセット/電源断、ケーブル外れ等によるSocket のハーフ・コネクションによる 通信障害の回避のため、自動的にコネクションを切断します。 Ping による確認では、相手側のアプリケーション層(Socket)の動作状況は確認出来ませんが、

Ping による確認では、相手側のアフリケーション層(Socket)の動作状況は確認出来ませんが、 本機能を使用する事により検知が可能となります。

## 5-2. Idle 方式・動作

Config で"Idle"がEnable に設定された状態で、無通信状態(LAN、RS-232C)がConfig の "time"に設定された時間経過した場合、自動的にコネクションを切断します。 相手機器とのコネクションの有無や状態にかかわらず切断処理を実行します。

Net-Connector仕様書より抜粋。

以上